- Model First представляет еще один подход к работе с Entity Framework.
- Суть данного подхода состоит в том, что сначала делается модель, а потом по ней создается база данных.

Создадим новый проект по типу Console Application.

После создания проекта добавим в него новый элемент ADO.NET EDM.

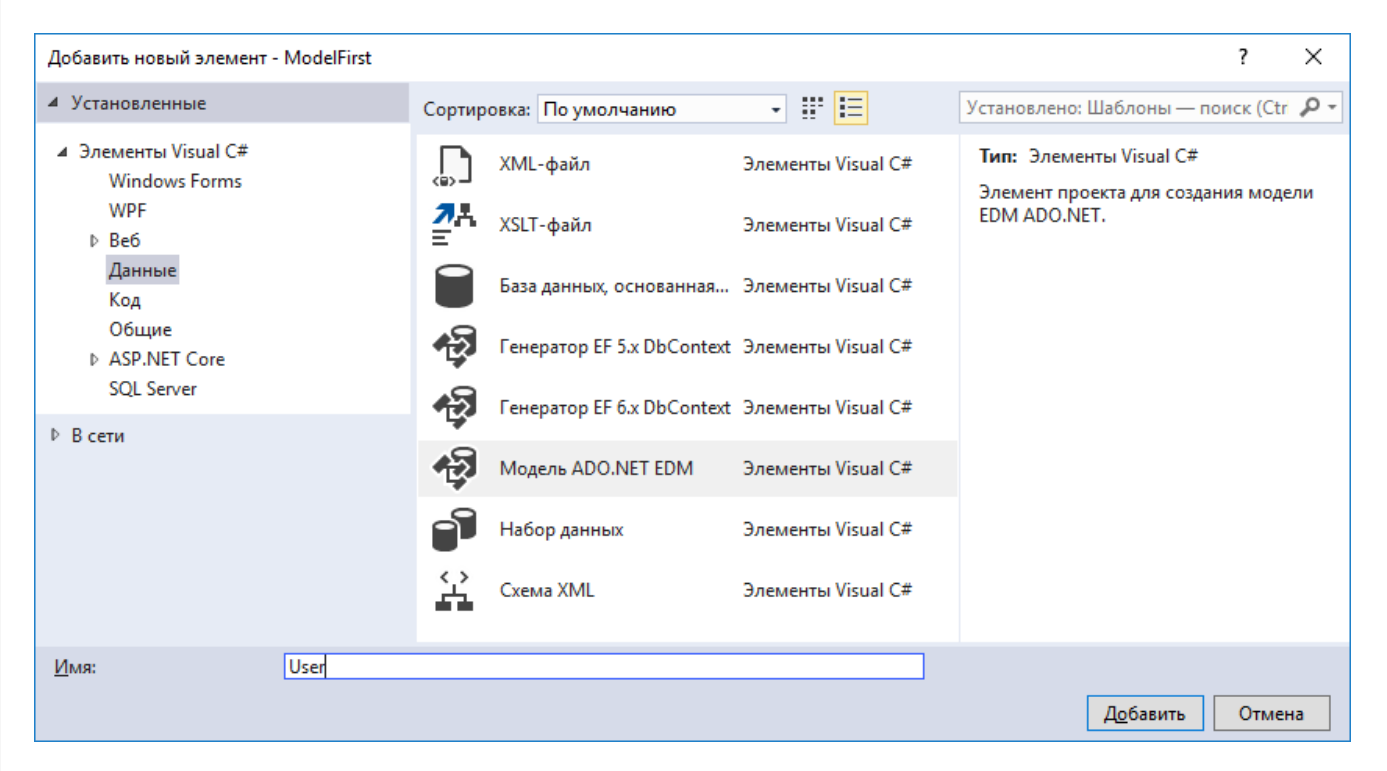

#### В мастере создания модели выберем Empty EF Designer Model

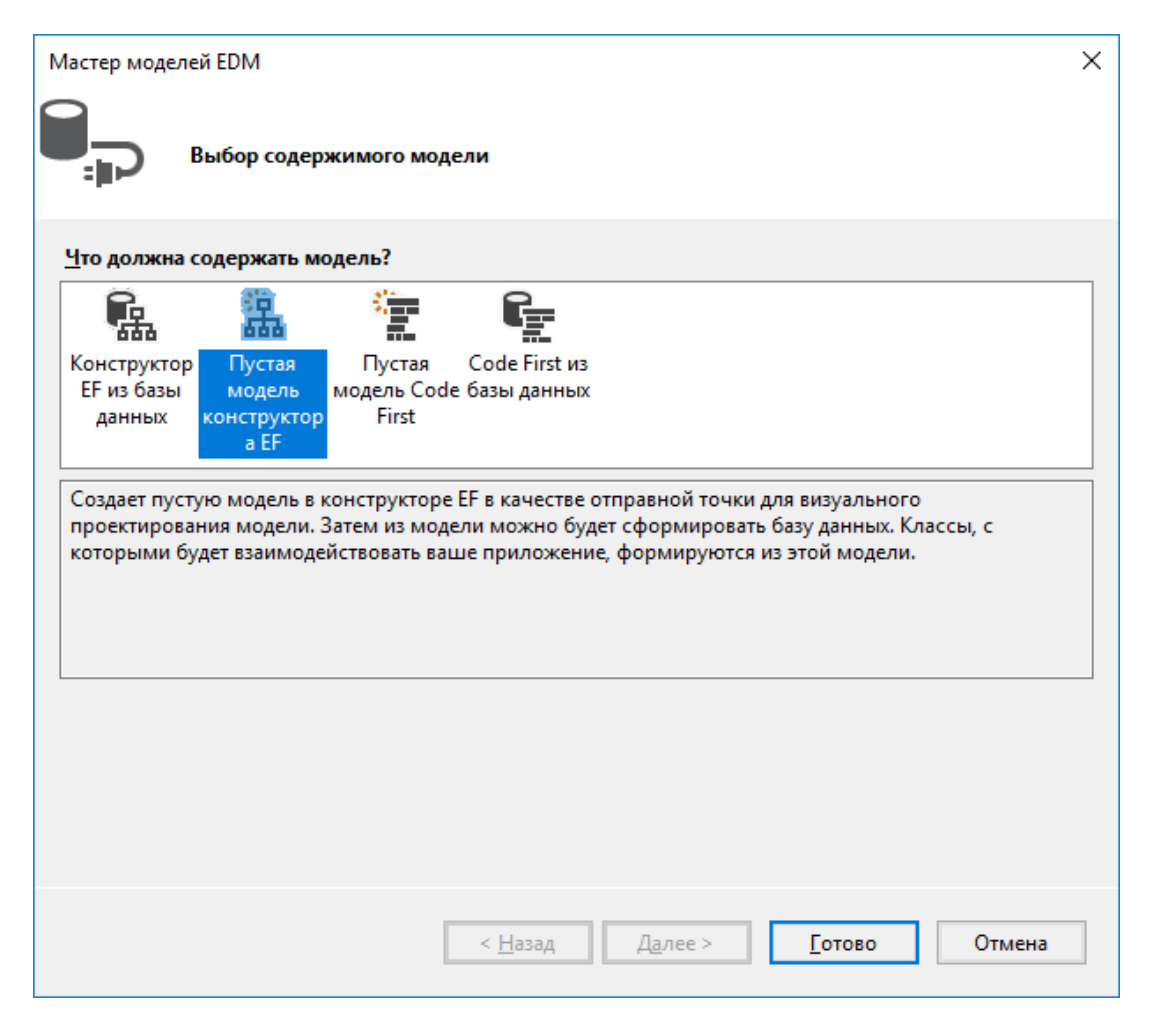

#### После нажатия кнопки Finish перед нами откроется пустое окно создания модели.

Конструктор Entity Data Model Designer позволяет визуализировать и проектировать модели EDM.

Создавайте новые сущности в модели, перетаскивая элементы из Панель элементов.

Добавляйте существующие сущности и связи в эту диаграмму, перетаскивая их из Браузер моделей.

#### Перетащим на это поле с панели Toolbox элемент Entity.

| Свойства             | <del>▼</del> ╄ × |
|----------------------|------------------|
| User.User EntityType | •                |
| <b>₽</b><br><b>₩</b> |                  |
| 🗆 Диаграмма          |                  |
| Цвет заливки         | 0; 122; 204      |
| 🗆 Общие              |                  |
| Базовый тип          | (Нет)            |
| Документация         |                  |
| Имя                  | User             |
| Имя набора сущносте  | Users            |
| 🗆 Создание кода      |                  |
| Абстрактный          | Значение false   |
| Доступ               | Public           |

Теперь у нас на поле создания модели имеется небольшая схема будущей модели Entity1, в которой сейчас по умолчанию указано лишь одно поле - Id.

Изменим имя сущности на User и изменим значение свойства «Имя набора сущностей»

Далее создадим несколько свойств.

| 🔩 User 🔺             |
|----------------------|
| 🗆 Свойства           |
| <mark>γ</mark> ≩ ld  |
| 🔑 Name               |
| 🔑 Age                |
| 😑 Свойства навигации |

После создания диаграммы модели перестроим проект с помощью опции Rebuild.

Теперь по модели можно сгенерировать код и базу данных.

Вначале сгенерируем код модели. Для этого нажмем на диаграмму модели правой кнопкой мыши и выберем пункт Add Code Generation Item.

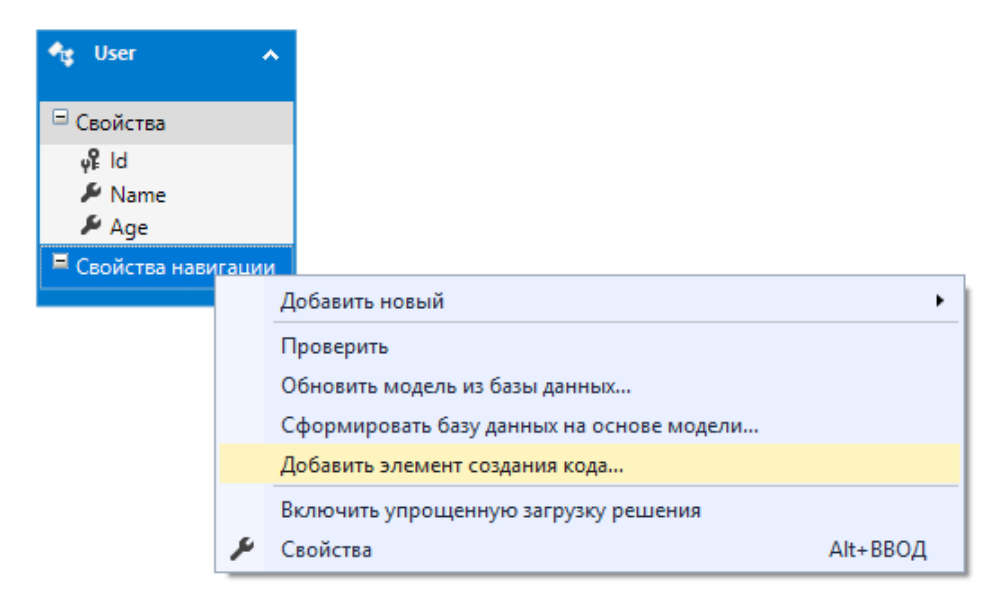

#### Будет предложено выбрать версию EF

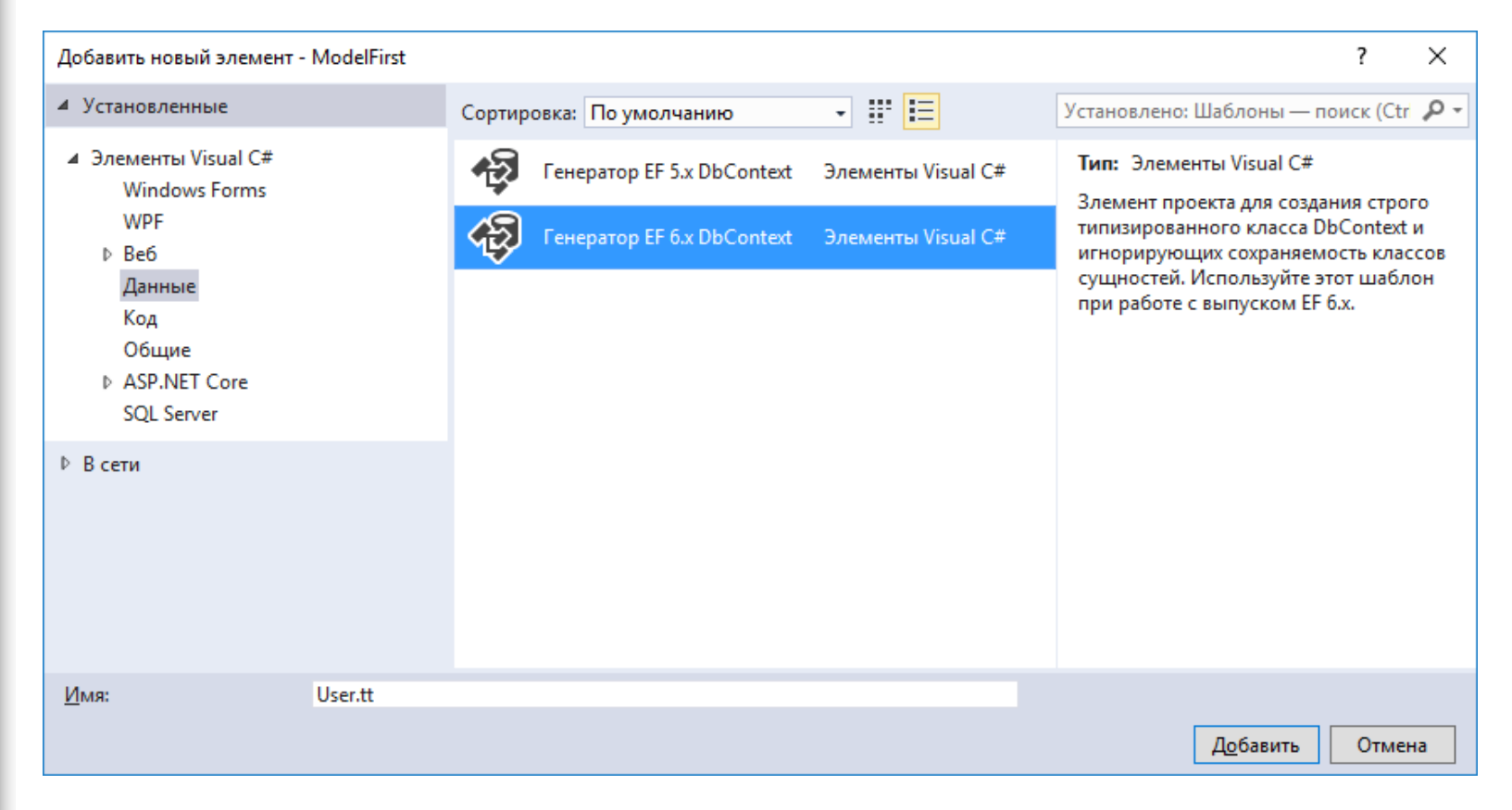

После этого в структуре проекта мы можем увидеть узел User.tt, который в качестве подузла будет содержать класс модели в файле User.cs:

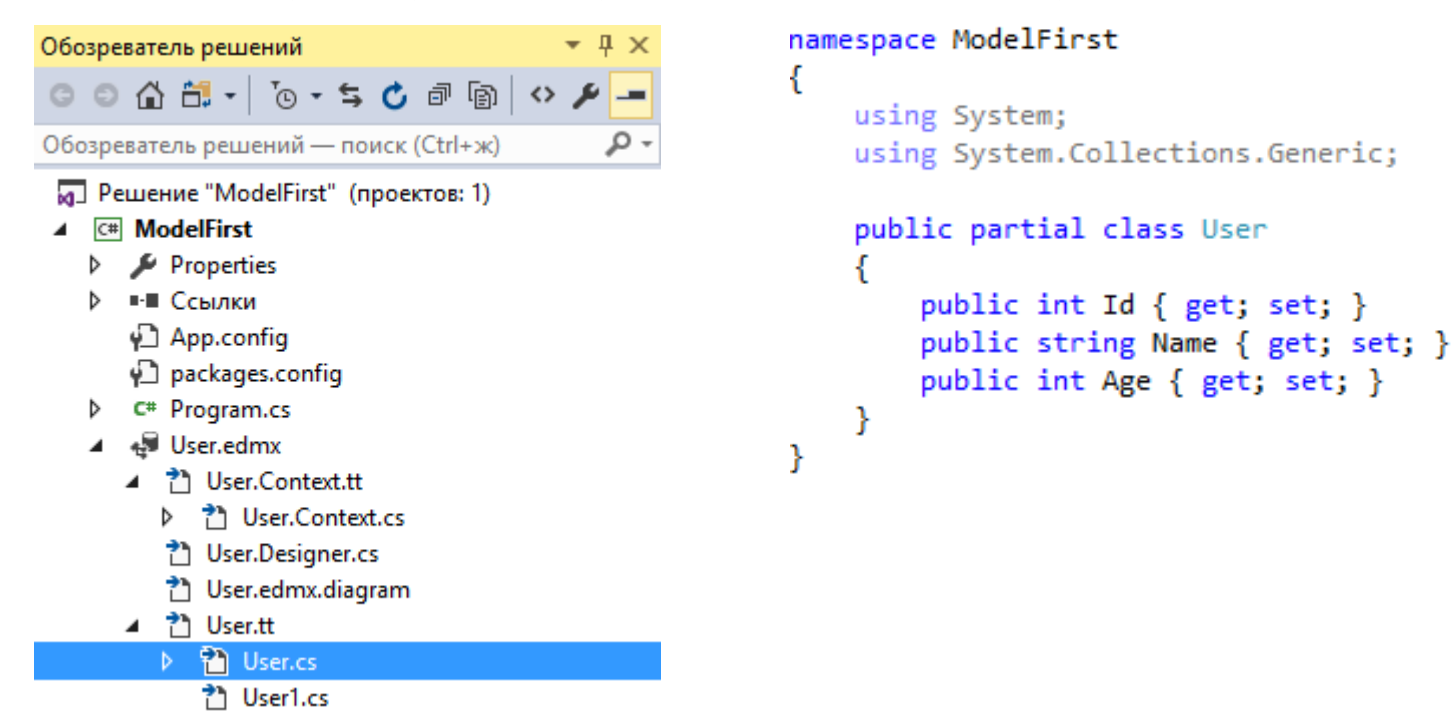

#### Также мы можем найти файл контекста данных User.Context.cs

namespace ModelFirst

}

```
using System;
using System.Data.Entity;
using System.Data.Entity.Infrastructure;
public partial class UserContainer : DbContext
{
    public UserContainer()
        : base("name=UserContainer")
        {
        }
        protected override void OnModelCreating(DbModelBuilder modelBuilder)
        {
            throw new UnintentionalCodeFirstException();
        }
        public virtual DbSet<User> Users { get; set; }
    }
}
```

Теперь сгенерируем базу данных по нашей модели.

Нажмем на диаграмму модели правой кнопкой мыши и в выпадающем списке выберем Generate Database from Model (Сгенерировать базу данных по модели). Перед нами откроется мастер создания подключения.

| Мастер фор                                     | мирования базы данных                                                                                                    | >                                                               |
|------------------------------------------------|----------------------------------------------------------------------------------------------------|-----------------------------------------------------------------|
|                                                | Выбор подключения к данным                                                                                                    |                                                                 |
| <u>К</u> акое по,<br>данных?                   | дключение к данным будет использоваться приложением для г                                                                                                    | подключения к базе                                              |
| desktop-e                                      | 4vsqbj\sqlexp2016.usersdb.dbo ~                                                                                                    | Создать <u>с</u> оединение                                      |
| Возможно<br>которые т<br>подключе<br>строку по | о, эта строка подключения содержит конфиденциальные данные (н<br>ребуются для подключения к базе данных. Хранение конфиденциа<br>ния может представлять угрозу безопасности. Включить конфиден<br>дключения? | апример, пароль),<br>льных данных в строке<br>циальные данные в |
| ⊖ He                                           | ет, <u>и</u> сключить конфиденциальные данные из строки подключения.<br>ииложения.                                                                                                    | Они будут заданы в коде                                         |
| 🔾 Да                                           | а, <u>в</u> ключить конфиденциальные данные в строку подключения.                                                                                                    |                                                                 |
| Строка по                                      | дключения:                                                                                                    |                                                                 |
| metadata<br>connectic<br>security=`            | =res://*/User.csdl res://*/User.ssd  res://*/User.msl;provider=System.Dz<br>on string="data source=DESKTOP-E4VSQB\SQLEXP2016;initial catalog=<br>True;MultipleActiveResultSets=True;App=EntityFramework"     | ata.SqlClient;provider ^<br>:usersdb;integrated                 |
| ✓ <u>С</u> охран                               | иить параметры соединения в App.Config как:                                                                                                    | ,                                                               |
| User                                           | Container                                                                                                    |                                                                 |
|                                                | < <u>Н</u> азад Далее >                                                                                                    | отово Отмена                                                    |

### После этого будет сгенерирован скрипт базы данных:

| Мастер формирования базы данных                                                                                                    | ×    |
|----------------------------------------------------------------------------------------------------|------|
| Сводка и настройки                                                                                                    |      |
| Сохранить DDL как: User.edmx.sql                                                                                                    |      |
|                                                                                                    | ^    |
| Entity Designer DDL Script for SQL Server 2005, 2008, 2012 and Azure<br>Date Created: 12/05/2017 22:30:32<br>Generated from EDMX file: R:\Works\C#\ModelFirst\ModelFirst\User.edmx |      |
| SET QUOTED_IDENTIFIER OFF;<br>GO<br>USE [usersdb];<br>GO<br>IF SCHEMA_ID(N'dbo') IS NULL EXECUTE(N'CREATE SCHEMA [dbo]');<br>GO                                                    |      |
| Dropping existing FOREIGN KEY constraints                                                                                                    | ~    |
| < <u>Н</u> азад Д <u>а</u> лее > <u>Г</u> отово Отм                                                                                                    | іена |

После нажатия Finish (Готово) у нас автоматически откроется в Visual Studio файл скрипта User.edmx.sql.

В завершении нам надо будет запустить этот скрипт.

| User.edmx.sql 😐 🗙 User.edmx [Diagram1]* Program.cs                                                                                              |           |
|----------------------------------------------------------------------------------------------------|-----------|
| ▶ - = - 4 問 - 世 - 世 - 世 - 世 - 世 - 世 - 世                                                                                                    |           |
| <pre></pre>                                                                                                    | re<br>dmx |
| <pre>SET QUOTED_IDENTIFIER OFF;<br/>GO<br/>USE [usersdb];<br/>GO<br/>IF SCHEMA_ID(N'dbo') IS NULL EXECUTE(N'CREATE SCHEMA [dbo]');<br/>GO</pre> |           |
| <pre> Dropping existing FOREIGN KEY constraints Dropping existing FOREIGN KEY constraints</pre>                                                 |           |
| Dropping existing tables                                                                                                    |           |
| Creating all tables                                                                                                    |           |
| <pre> Creating table 'Users' □ CREATE TABLE [dbo].[Users] (     [Id] int IDENTITY(1,1) NOT NULL,</pre>                                          |           |

В конце определим минимальный код для работы с базой данных.

```
using (UserContainer db = new UserContainer())
{
    // добавление элементов
    db.Users.Add(new User { Name = "Tom", Age = 45 });
    db.Users.Add(new User { Name = "John", Age = 22 });
    db.SaveChanges();
    // получение элементов
    var users = db.Users;
    foreach (User u in users)
        Console.WriteLine($"{u.Id}.{u.Name} - {u.Age}");
```

| R:\Works\C#\Mo            | _ | $\times$ |
|---------------------------|---|----------|
| 1.Tom - 45<br>2.John - 22 |   | ^        |
|                           |   | $\sim$   |